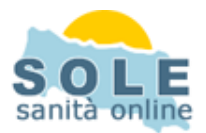

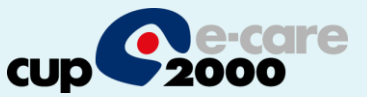

## Ricetta dematerializzata Profim2000

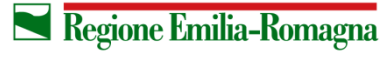

SERVIZIO SANITARIO REGIONALE EMILIA-ROMAGNA 1

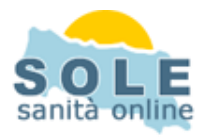

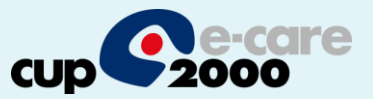

Procedere come di consueto per effettuare le **Prescrizioni di Farmaci**: la gestione delle prescrizioni dematerializzate" è attiva di default, Al momento della stampa la cartella chiede se si desidera stampare un promemoria o una ricetta rossa

| E Prescrizione                                                                                                    |            |
|----------------------------------------------------------------------------------------------------|------------|
| Data 14/05/2014 Ora 15.42 Età 04a 04m 13g Evidenzia<br>Tipo Motivo Riservato Riservato                                                                                                    |            |
| Selezionare un elemento da aggiungere alla prescrizione:     Riepilogo prescrizioni       Amoxicillina 12cpr 250mg     Classe A     Nota       T abella stupefacenti     Prezzo     2.27                                                                                                    | N <u>*</u> |
| Confezioni       Image: Single Carattere Normale       Non sostituibile         Tipo       Normale       Suggerita         Esenzione       Esenzione Alluvione 2014 ER         Problema       Si desidera stampare la prescrizione su promemoria?<br>Rispondendo No la prescrizione sarà stampata su rice         Diagnosi       Si         Posologia       Kg [l | tta SSN    |
| Commento <u>A</u> nnotazione OK Annulla <u>Replica N</u> uovo <u>V</u> aria <u>E</u>                                                                                                    | imina      |
| Canale di informazione e aggiornamento scientifico<br>per ricevere le informazioni è necessaria una connessione internet attiva                                                                                                    | AGNA       |

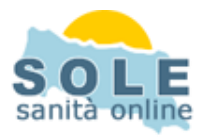

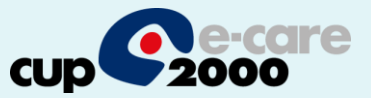

Anche per le **Prescrizioni di Esami**: la gestione della dematerializzata" è attiva di default. Anche in questo caso al momento della stampa la cartella chiede se stampare il pomemoria o la ricetta rossa

| Prescrizione                                                 |                                                                    |
|--------------------------------------------------------------|--------------------------------------------------------------------|
| uata 24/10/2013 Ora 10.24 Età 03a 09m 23g                    | 🕤 Evidenzia 🗖 👘 🐟 🧟 📖                                              |
| ipo Motivo                                                   | Riservato 🔽                                                        |
| - Selezionare un elemento da aggiungere alla prescrizione:   | Riepilogo prescrizioni                                             |
| Richieste e accertamenti 💌 <tutte briggene="" le=""></tutte> | 👻 🛨 T Prescrizione N 🔺                                             |
|                                                              | FASCIATURA SEMPLICE 1                                              |
| Prestazioni <u>S</u> SN <u>Carattere</u> Normale Price       | grazione Progetto SOLE                                             |
| Tjpo Normale 💌 Suggerita                                     |                                                                    |
| Esenzione                                                    | Rispondendo No la prescrizione sarà stampata su ricetta SSN        |
| Problema Disturbi non specificati dell'orecchio medio e d    | Sì No                                                              |
| Diagnosi                                                     | su ricetta 🖌                                                       |
| Sede c <u>o</u> rpo                                          |                                                                    |
| Commento <u>A</u> nnotazione OK                              | Annulla <u>R</u> eplica <u>N</u> uovo <u>V</u> aria <u>Elimina</u> |

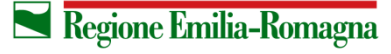

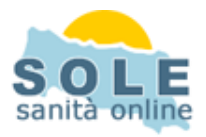

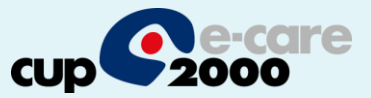

## Nel caso sia impossibile inviare una ricetta dematerializzata il sistema propone la possibilità di stampare su ricetta rossa

| Invio prescrizioni SOLE                      |                            |
|----------------------------------------------|----------------------------|
| Attenzione! Si è verificato il seguente erro | re                         |
| Impossibile contattare il server             |                            |
| Dettaglio prescrizione                       | <u> </u>                   |
| Prescrizione                                 | Qta                        |
| VISITA ANDROLOGICA PER CONTROLLO             |                            |
|                                              |                            |
| <u>Annulla stampa</u>                        | <u>S</u> tampa ricetta SSN |

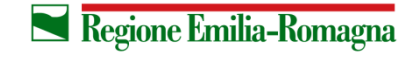

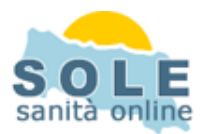

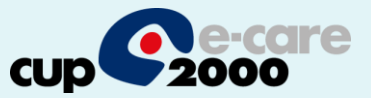

5

Per annullare una prescrizione ricercare la stessa dal menù add-on sole e voce da eliminare e cliccare il tasto "Canc" dando poi conferma:

| sualizza Farmaceutic | a 💌 inviate      | dal 01/05/2014 💌 al 16/0             | 05/2014 💌 🔎 Avvia ricerc         | 3      |
|----------------------|------------------|--------------------------------------|----------------------------------|--------|
| sultati ricerca      | Id Ricetta       | Assistito                            | Codice fiscale                   | Stato  |
| 15/05/2014 17.01.00  | 113AYB4FL925N3M5 | Paziente Testsogei                   | FBNFBA62S28H501F                 | Valida |
|                      |                  |                                      |                                  |        |
|                      |                  |                                      |                                  |        |
|                      |                  |                                      |                                  |        |
|                      |                  |                                      |                                  |        |
|                      |                  |                                      |                                  |        |
|                      |                  |                                      |                                  |        |
|                      |                  |                                      |                                  |        |
|                      |                  |                                      |                                  |        |
|                      |                  |                                      |                                  |        |
|                      |                  |                                      |                                  |        |
|                      |                  |                                      |                                  |        |
|                      |                  | and the second second                |                                  |        |
|                      | Integrazione P   | rogetto SOLE                         |                                  |        |
|                      |                  |                                      |                                  |        |
|                      |                  | uri ui voier procedere alla cancella | zione uella ricetta selezionata? |        |
|                      |                  |                                      |                                  |        |
|                      |                  |                                      |                                  |        |
|                      | 3.4              |                                      |                                  |        |
|                      |                  |                                      |                                  |        |
|                      |                  |                                      |                                  |        |
| <                    |                  |                                      |                                  |        |
|                      |                  |                                      |                                  |        |

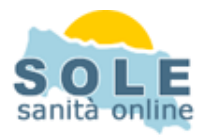

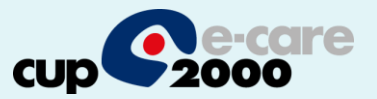

La stampa del promemoria verrà riprodotta nella stampante indicata nel campo "Stampa il promemoria su" che si trova nella form accessibile dal menù Add-on, pulsante Progetto SOLE, aprendo il menù Impostazioni/Ambiente

| 🗱 Profim2000 - [PROF: Medico Sole]                                                                                                    |                                                                                                    |
|----------------------------------------------------------------------------------------------------|----------------------------------------------------------------------------------------------------|
| Profim 2000 - [PROF: Medico Sole] Home Paziente Progetto SOLE Progetto SOLE Progetto SOLE Progetto SOLE Integrazione Progetto SOLE (v. 3.8.5 Motifiche generiche Motifiche generiche Motifiche ricoveri Documenti clinici Prescrizioni Prescrizioni Report Report Report Report Recreta libera Dati anagrafici Ricerca prescrizioni Ricerca prescrizioni Referti Ricoveri Referti Ricoveri Rendiconti ADI/ADP Rendiconti PIPP | Impostazioni Einestra 2<br>Impostazioni<br>Salva impostazioni<br>Salva impostazioni<br>Per rendere definitive le modifiche selezionare 'Salva impostazioni'<br>Dati utente<br>Cognome e nome Medico Sole<br>Codice fiscale MDCPGT60R02A045R<br>Numero regionale 15000<br>Codice ASL 080113<br>Ambulatorio/postazione 0<br>Opzioni<br>Proponi la ricezione di notifiche già scaricate<br>Notifica la presenza di messaggi non letti all'apertura della cartella clinica di un paziente<br>V I computer accede ad internet attraverso una LAN<br>Non mostrare warning monitoraggio SPARTA durante la fase prescrittiva<br>Considera 'recenti' i dati dell'ultimo semestre Rendi disponibili i file di log dell'ultimo anno Rendi disponibili i file di log dell'ultimo anno Rendi disponibili i file di log dell'ultimo anno Rendi disponibili i file di log dell'ultimo anno Rendi disponibili i file di log dell'ultimo anno Rendi disponibili i file di log dell'ultimo anno Rendi disponibili i file di log dell'ultimo anno Rendi disponibili i file di log dell'ultimo anno Rendi disponibili i file di log dell'ultimo anno Rendi disponibili i file di log dell'ultimo anno Rendi disponibili i file di log dell'ultimo anno Rendi disponibili i file di log dell'ultimo semestre |
| Refero<br>Ricoveri<br>Rendiconti ADI/ADP<br>Rendiconti PPIP<br>Rendiconti anagrafici ASL<br>Aggiornamenti anagrafici ASL<br>Cedolini<br>Regiornamenti catalogo<br>Minipotazioni<br>Sottoscrizioni<br>Regiornamenti catalogo<br>Sottoscrizioni<br>Regiornamenti catalogo<br>Sottoscrizioni                                                                                                    | Non mostrare warning monitoraggio SPARTA durante la fase prescrittiva         Considera 'recenti' i dati       dell'ultimo semestre       Rendi disponibili i file di log dell'ultimo       anno         Stampa prescrizioni (dematerializzazione)         Prescrizioni farmaceutiche:       Promemoria       Prescrizioni specialistiche:       Promemoria         Richiedi sempre il tipo di stampa da utilizzare       Stampa il promemoria su       PF24 PDF       ▼         Formato       A4       ✓       Orientamento       Verticale       ▼         Informazioni Consenso       Esporta       Importa         Gestione Integrata Diabete                                                                                                    |